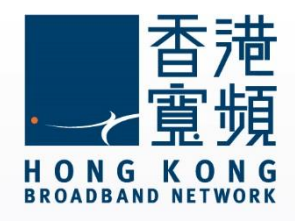

#### Apple iPhone / iPad iOS Steps for Setting HKBN email

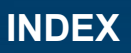

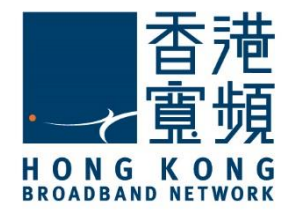

| 1 Steps for Setting HKBN email in iOS S | System2 |
|-----------------------------------------|---------|
|                                         | y o com |

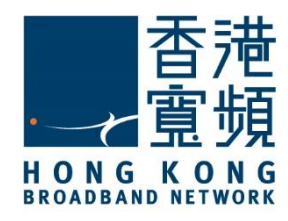

Steps below are only applicable for setting up HKBN ISP email

1. Click "Settings" under the phone with iOS system.

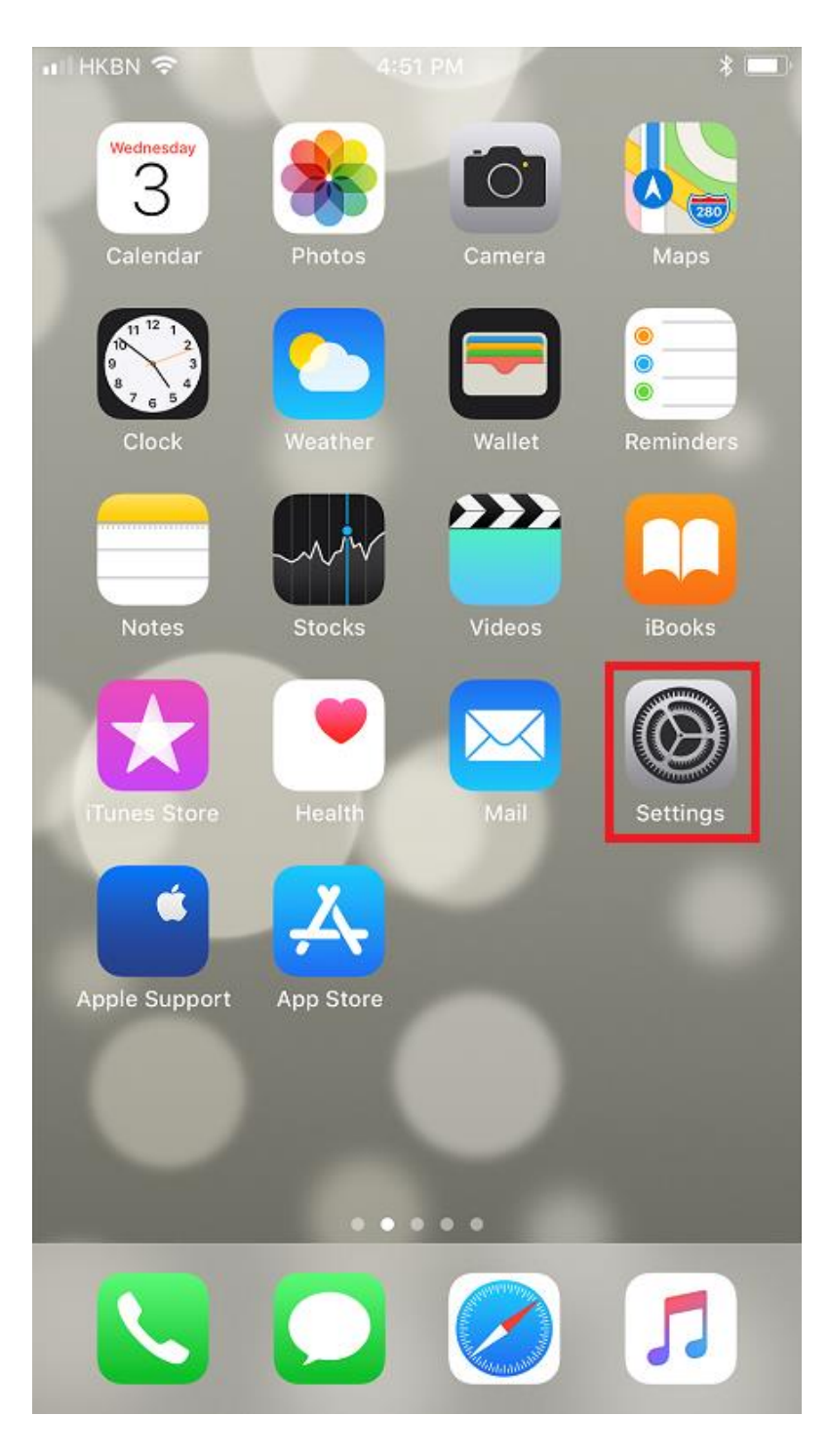

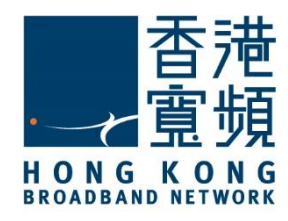

#### 2. Choose "Accounts & Passwords".

| ••II HKBN |                                                                         | )                          |
|-----------|-------------------------------------------------------------------------|----------------------------|
|           | Settings                                                                |                            |
| 303       | Emergency SUS                                                           | 2                          |
|           | Battery                                                                 | >                          |
|           | Privacy                                                                 | >                          |
|           |                                                                         |                            |
| Ą         | iTunes & App Store                                                      | >                          |
|           | Wallet & Apple Pay                                                      | >                          |
|           |                                                                         |                            |
| Ŷ         | Accounts & Passwords                                                    | >                          |
|           |                                                                         | 100 C                      |
|           | Mail                                                                    | >                          |
|           | Mail<br>Contacts                                                        | >                          |
|           | Mail<br>Contacts<br>Calendar                                            | ><br>><br>>                |
|           | Mail<br>Contacts<br>Calendar<br>Notes                                   | ><br>><br>><br>>           |
|           | Mail<br>Contacts<br>Calendar<br>Notes<br>Reminders                      | ><br>><br>><br>><br>>      |
|           | Mail<br>Contacts<br>Calendar<br>Notes<br>Reminders<br>Phone             | ><br>><br>><br>><br>>      |
|           | Mail<br>Contacts<br>Calendar<br>Notes<br>Reminders<br>Phone<br>Messages | ><br>><br>><br>><br>><br>> |

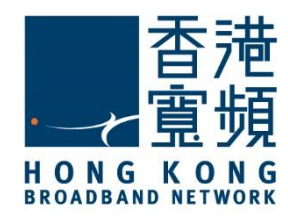

3. Tap "Add Account".

| HKBN 🗢                                       | 4:52 PM *                  | • |
|----------------------------------------------|----------------------------|---|
| <pre>Settings Account</pre>                  | ts & Passwords             |   |
|                                              |                            |   |
| App & Website                                | Passwords                  | > |
| ACCOUNTS                                     |                            |   |
| <b>iCloud</b><br>iCloud Drive, Calendars, Re | eminders, Notes and 4 more | > |
|                                              |                            |   |
| Add Account                                  |                            | > |
| Add Account                                  |                            | > |
| Add Account<br>Fetch New Data                | Push                       | > |
| Add Account<br>Fetch New Data                | Push                       | > |
| Add Account<br>Fetch New Data                | Push                       | > |

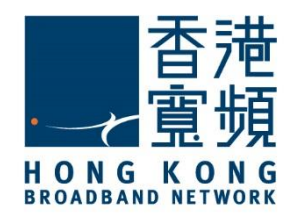

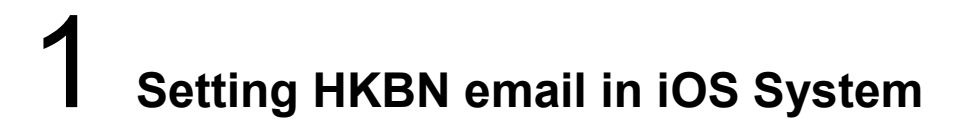

| 4. Tap " <u>O</u> | <u>ther</u> ". |                     |           |     |
|-------------------|----------------|---------------------|-----------|-----|
| ••II HKB          | м 🗢            | 4:52 PM             |           | * 🔳 |
| < Ac              | counts         | Add Accour          | nt        |     |
|                   |                |                     |           |     |
|                   |                | 📥 iClo              | ud        |     |
|                   | E              | 🛚 Excha             | nge       |     |
|                   | (              | G <mark>o</mark> og | e™        |     |
|                   | ١              | YAHO                | <u>)!</u> |     |
|                   |                | Aol.                |           |     |
|                   | 0              | i Outlook           | .com      |     |
|                   |                | Other               |           |     |
|                   |                |                     |           |     |
|                   |                |                     |           |     |
|                   |                |                     |           |     |

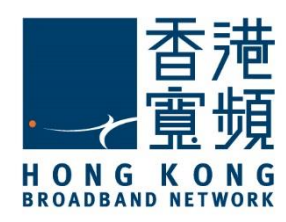

#### 5. Tap "Add Mail Account".

| •• | II HKBN 🗢 4:52 PM        | * | ) |
|----|--------------------------|---|---|
|    | Add Account Other        |   |   |
|    |                          |   |   |
| _  | MAIL                     |   | _ |
|    | Add Mail Account         |   | > |
|    |                          |   |   |
|    | CONTACTS                 |   |   |
|    | Add LDAP Account         |   | > |
|    | Add CardDAV Account      |   | > |
|    |                          |   |   |
|    | CALENDARS                |   |   |
|    | Add CalDAV Account       |   | > |
|    | Add Subscribed Calendar  |   | > |
|    |                          |   |   |
|    | SERVERS                  |   |   |
|    | Add macOS Server Account |   | > |
|    |                          |   |   |

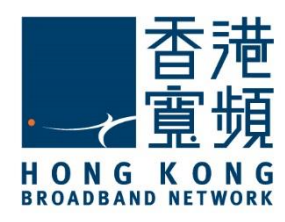

6. Enter your name, email address, password, and a description for your email account, then click "<u>Next</u>"

- > Name: Enter the user name provided by HKBN.
- > Email: Please enter the email address provided by HKBN.
- > Password: Enter the password provided by HKBN.
- > Description: Type HKBN.

| 📲 HKBN 🗢    | 4:53 PM           | * 🔳  |
|-------------|-------------------|------|
| Cancel      | New Account       | Next |
|             |                   |      |
| Name        | UserName          |      |
| Email       | UserName@hkbn.net |      |
| Password    | •••••             |      |
| Description | HKBN              |      |

| q   | we | e I | · 1 | t y | / ι | ı i | i o | р            |
|-----|----|-----|-----|-----|-----|-----|-----|--------------|
| а   | s  | d   | f   | g   | h   | j   | k   | I            |
| ¢   | z  | x   | С   | V   | b   | n   | m   | $\bigotimes$ |
| 123 |    | Ŷ   |     | spa | ace |     | ret | turn         |

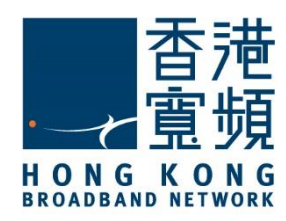

7. Check before going to next steps. The Host name of "INCOMING MAIL SERVER" should be entered popo.hkbn.net OR pop1.hkbn.net (Customer can check it via MY ACCOUNT) and the Host name of "OUTGOING MAIL SERVER" (SMTP) should be entered smtpo.hkbn.net. After that, press "<u>Save</u>".

| •• | il hkbn 🗢   | 4:55         | РМ       |     | * 🔳 ) |
|----|-------------|--------------|----------|-----|-------|
|    | Cancel      | New Account  |          |     | Save  |
|    |             |              |          |     |       |
|    | IMA         | P            |          | POP |       |
|    |             |              |          |     |       |
|    | Name        | UserName     |          |     |       |
|    | Email       | UserName@ł   | nkbn.net |     |       |
|    | Description | HKBN         |          |     |       |
|    | INCOMING MA | IL SERVER    |          |     |       |
|    | Host Name   | popo.hkbn.ne | et       |     |       |
|    | Username    | UserName     |          |     |       |
|    | Password    | •••••        | ,        |     |       |
|    | OUTGOING MA | IL SERVER    |          |     |       |
|    | Host Name   | smtpo.hkbn.r | net      |     |       |
|    | Username    | Optional     |          |     |       |
|    | Password    | Optional     |          |     |       |
|    |             |              |          |     |       |

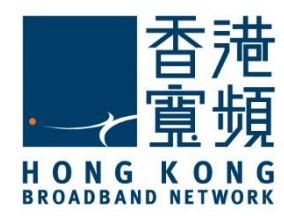

8. The following error shown that "Cannot connect Using SSL - Do you want to try setting up the account without SSL?". Select "<u>Yes</u>" to proceed.

| •1 | il HKBN 🗢   | 4:5                                           | 5 PM                                     |            | * 🔳 |
|----|-------------|-----------------------------------------------|------------------------------------------|------------|-----|
|    |             | Verif                                         | ying                                     |            |     |
|    |             |                                               |                                          |            |     |
| ٢  | IMA         | ۱P                                            |                                          | РОР        |     |
|    |             |                                               |                                          |            |     |
|    | Name        | UserName                                      |                                          |            |     |
|    | Email       | UserName@                                     | hkbn.net                                 |            |     |
|    | Description | HKBN                                          |                                          |            |     |
|    |             | annot Conne<br>Do you want to t<br>account wi | ect Using<br>ry setting up<br>thout SSL? | SSL<br>the |     |
|    | Host N      |                                               |                                          | - 1        |     |
|    | Username    | Yes                                           | No                                       |            |     |
|    | Password    | •••••                                         | •                                        |            |     |
|    | OUTGOING MA | IL SERVER                                     |                                          |            |     |
|    | Host Name   | smtpo.hkbn                                    | .net                                     |            |     |
|    | Username    | Optional                                      |                                          |            |     |
|    | Password    | Optional                                      |                                          |            |     |
|    |             |                                               |                                          |            |     |

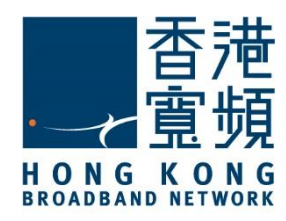

9. Tap "<u>Save</u>".

| •1 | I HKBN 🗢     | 4:50                            | 6 PM                    |                       | * 💷 '    |
|----|--------------|---------------------------------|-------------------------|-----------------------|----------|
|    | Cancel       | New A                           | ccount                  |                       | Save     |
|    |              |                                 |                         |                       |          |
| Γ  | IMA          | ۱P                              |                         | POP                   |          |
|    |              |                                 |                         |                       |          |
|    |              |                                 |                         |                       |          |
|    | Name         | UserName                        |                         |                       |          |
|    | Email        | UserName@                       | hkbn.n                  | et                    |          |
|    | Description  | HKBN                            |                         |                       |          |
|    |              |                                 |                         |                       |          |
|    | INCOMING MA  | IL SERVER                       |                         |                       |          |
|    | Host Name    | popo.hkbn.r                     | net                     |                       |          |
|    | Username     | UserName                        |                         |                       |          |
|    | Password     | •••••                           | •                       |                       |          |
|    |              |                                 |                         |                       |          |
|    | This account | may not be able<br>you sure you | to send o<br>want to sa | r receive ema<br>ave? | ils. Are |
|    |              | Sa                              | ve                      |                       |          |
|    |              | Ec                              | lit                     |                       |          |

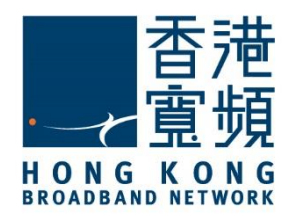

10. The HKBN email account is now been setup in Accounts & Passwords.

| •III HKBN 중 4:56 PM                                            | *   |   |
|----------------------------------------------------------------|-----|---|
| <b>Contemporal Settings</b> Accounts & Passwords               |     |   |
|                                                                |     |   |
| App & Website Passwords                                        |     | > |
| ACCOUNTS                                                       |     |   |
| iCloud<br>iCloud Drive, Calendars, Reminders, Notes and 4 more | à   | > |
| HKBN<br>Mail                                                   |     | > |
| Add Account                                                    |     | > |
|                                                                |     |   |
| Fetch New Data P                                               | ush | > |
|                                                                |     |   |
|                                                                |     |   |
|                                                                |     |   |
|                                                                |     |   |
|                                                                |     |   |
|                                                                |     |   |
|                                                                |     |   |
|                                                                |     |   |

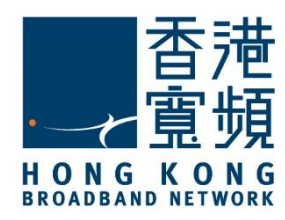

11. You can use the HKBN email now to send or receive emails.

| HKBN 🗢    | 4:57 PM | *    |
|-----------|---------|------|
| Mailboxes | Inbox   | Edit |

No Mail

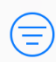

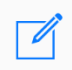